### Contents

#### **EZ Scheduler - A product of American Systems**

EZ Scheduler is a reminder program and a process scheduling program all in one. EZ Scheduler is a FREE GIFT from American Systems. No strings attached. Distribute it freely to all your friends and associates.

EZ Scheduler allows you to run a program or display a reminder at the following times:

- . When Windows Starts
- . Once
- . Hourly
- . Daily
- . Weekly
- . Monthly
- . Yearly
- . Other

**Note**: EZ Scheduler now includes **Live Update** technology. Click Help..Live Update to automatically upgrade your current version of EZ Scheduler to the newest available. It requires an Internet connection.

How to use EZ Scheduler <u>Product Support</u> Come see us on the World Wide Web!

### **Product Support**

American Systems provides user support via mail, email, the web and/or telephone.

American Systems will answer questions and resolve serious bugs. For problems involving a specific hardware or software environment or feature, we may choose not to modify the program.

If a bug prevents you from using EZ Scheduler, American Systems will attempt to assist but is not under obligation to resolve issues beyond our control.

Phone: (817)485-6547 Fax: (817)485-2193 CIS: 74364,20 Email: support@americansys.com World Wide Web: http://www.americansys.com/ Address: American Systems

erican Systems 5424 Rufe Snow #320 Fort Worth, TX, 76180 Care of Windows Utilities Division

Please share the EZ Scheduler with others as long as it is unaltered and distributed in its entirety.

## Come see us on the World Wide Web!

At our web site you can :

- . Download FREE evaluation versions of our software
- . Learn more about ALL of our products
- . Obtain technical support

Come see us at :

http://www.americansys.com

# How do I run a program at a designated time?

1. Click the <Add Task> button and a wizard will guide you through the steps.

2. Click "I want to run a program", then click <Next>

3. Follow the on screen instructions to set up a time to display your reminder.

4. At the "Program" window find the "Program" field. Use the <Browse> button to locate the program file you wish to run. If any command line parameters are required place them in the "Parameters" field. Refer to the documentation of the program you are launching for these command line parameters.

If you want to play a sound when the program is run, use the <Browse> button to locate the sound file (WAV).

Click the <Next> button.

5. If you wish, type a description of this program task. This will help you remember the task when you are viewing the list of tasks in the main window.

## How do I display a reminder at a designated time?

1. Click the <Add Task> button and a wizard will guide you through the steps.

2. Click "I want to display a reminder", then click <Next>

3. Follow the on screen instructions to set up a time to display your reminder.

4. At the "Reminder Message" window find the "Enter your reminder message" field. Type your reminder here. If you want a sound to play when the reminder is displayed use the <Browse> button to locate the sound file (WAV).

Click the <Next> button.

5. If you wish, type a description of this reminder. This will help you remember the task when you are viewing the list of tasks in the main window.

### How to use EZ Scheduler

#### **EZ Scheduler - A product of American Systems**

EZ Scheduler uses a wizard to guide you through the process of creating a task or a reminder. Each step comes with complete instructions on the window describing what to do. Give it a try!

How do I display a reminder at a designated time? How do I run a program at a designated time?

Product Support Come see us on the World Wide Web !